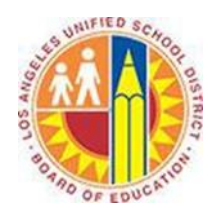

## **Creating a Signature**

## Objective

This document provides instructions on how to create a signature in Outlook 2013 (after your LAUSD mailbox has migrated to Office 365).

1. On the **Home** tab in the top left corner, click **New E-mail**.

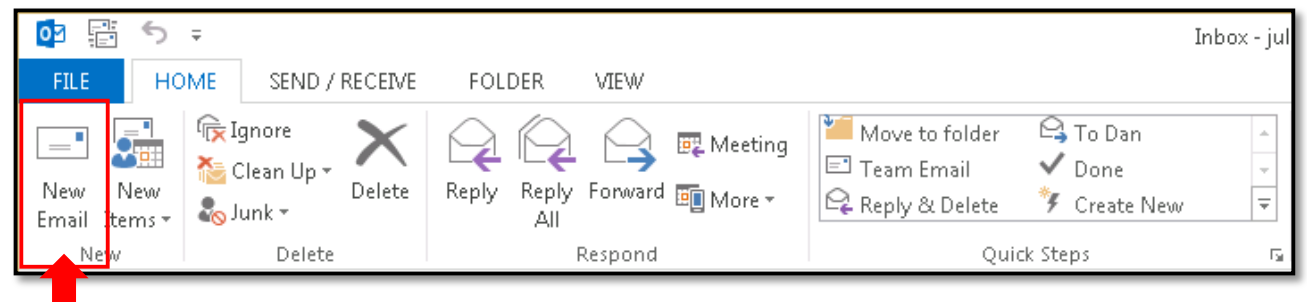

2. On the **Message** tab at the top, click **Signature**, and then click **Signatures**.

|             | ) <> ↑  |          |                                  |                       | Un              | titled - M          | lessage (           | HTML)            |              |                    |                                                                                  | ? 5              | 1 – C              |
|-------------|---------|----------|----------------------------------|-----------------------|-----------------|---------------------|---------------------|------------------|--------------|--------------------|----------------------------------------------------------------------------------|------------------|--------------------|
| FILE        | MESSAGE | INSERT   | OPTIONS                          | FORMAT                | TEXT            | REVIEW              |                     |                  |              |                    |                                                                                  |                  |                    |
| Paste       | в I Ц   | · · A^   | A <sup>▼</sup>   *= ▼<br>  = = = | ±⊒ -   &<br>≡   €≣ ∓≣ | Address<br>Book | €<br>Check<br>Names | U<br>Attach<br>File | Attach<br>Item • | Signature    | Assign<br>Policy • | <ul> <li>Follow Up -</li> <li>High Importance</li> <li>Low Importance</li> </ul> | <b>Q</b><br>Zoom | Apps for<br>Office |
| Clipboard 🕞 |         | Basic Ti | ext                              | G.                    | Nar             | nes                 |                     | Includ           | <u>S</u> ign | atures             | Tags 🕞                                                                           | Zoom             | Apps               |

3. This will open a new Signatures and Stationary window. On the **E-mail Signature** tab, click **New**.

| Signatures and Stationery                                | ? X      |
|----------------------------------------------------------|----------|
| E-mail Signature Personal Stationery                     |          |
| Selegt signature to edit                                 |          |
| E-mail <u>a</u> ccount: juliani@sadatrain.onmicrosof     | t.com 💌  |
| New <u>m</u> essages: (none)                             |          |
| Replies/forwards: (none)                                 | •        |
| Delete Save Rename                                       |          |
| Edi <u>t</u> signature                                   |          |
| Calibri (Body) 🗸 🖌 B I 📙 Automatic 🔽 🚍 🔠 Business Card 🔒 | <b>a</b> |
|                                                          | <u> </u> |
|                                                          |          |
|                                                          |          |
|                                                          |          |
|                                                          |          |
|                                                          |          |
|                                                          |          |
|                                                          |          |
| ОК                                                       | Cancel   |

4. Type a name for the signature, and then click **OK**.

| New Signature                   |        |  |  |  |
|---------------------------------|--------|--|--|--|
| Type a name for this signature: |        |  |  |  |
| External                        |        |  |  |  |
| ОК                              | Cancel |  |  |  |
|                                 |        |  |  |  |

5. In the **Edit signature** box, in the bottom part of the window, type the text that you want to include in the signature.

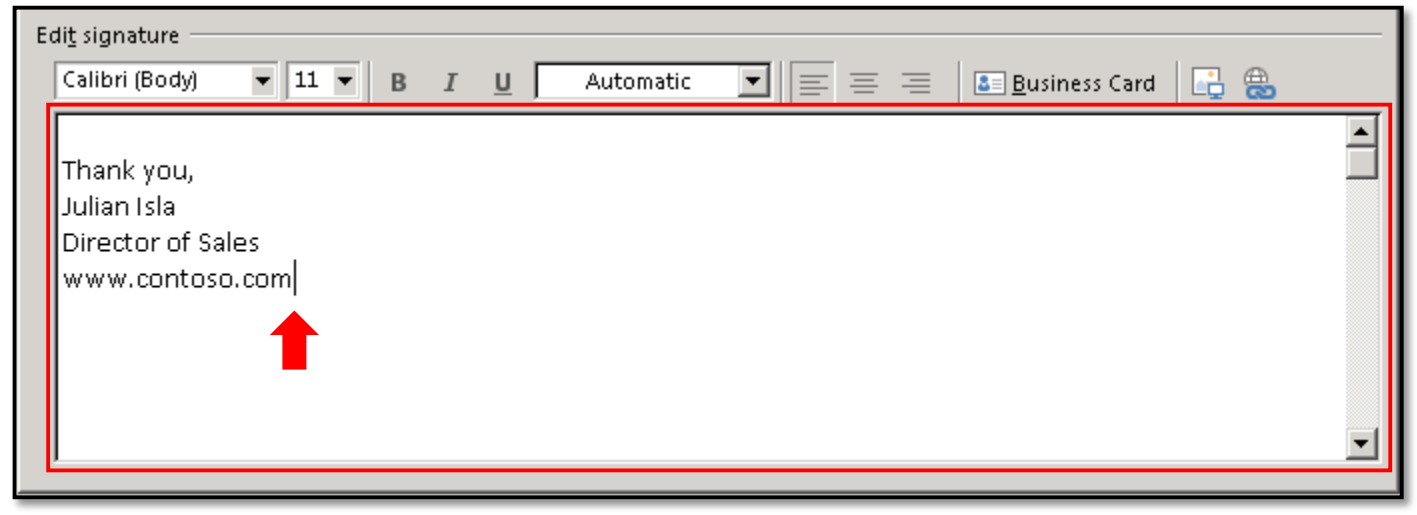

6. To format the text, select the text, and then use the style and formatting buttons to select the options that you want.

| Edi <u>t</u> signature                                          |
|-----------------------------------------------------------------|
| Calibri (Body) 🔻 11 💌 B 📕 🖳 Automatic 💌 🚍 🚍 🔠 Business Card 📑 😁 |
|                                                                 |
| Thank you,                                                      |
| Julian Isla                                                     |
| Director of Sales                                               |
| www.contoso.com                                                 |
|                                                                 |
|                                                                 |
|                                                                 |
|                                                                 |
|                                                                 |

7. To add elements other than text, click where you want the element to appear, and then do any of the following:

| Options                               | How To                                                                                                    |
|---------------------------------------|----------------------------------------------------------------------------------------------------|
| To add an electronic<br>business card | Click Estimation Card , click a contact in the Filed As list, and click OK.                                                                                        |
| To add a hyperlink                    | Click <sup>(B)</sup> , type the text to be displayed (such as "Department Site").<br>Type or paste the link address in the <b>Address</b> field. Click <b>OK</b> . |
| To add a picture                      | Click , browse to a picture. Click on the picture to select it. Click <b>OK</b> .                                                                                  |

## 8. Click Save.

| Signatures and Stationery             | ? 🗙                                                 |
|---------------------------------------|-----------------------------------------------------|
| E-mail Signature Personal Stationery  |                                                     |
| Sele <u>c</u> t signature to edit     | Choose default signature                            |
| External                              | E-mail account: juliani@sadatrain.onmicrosoft.com 🔽 |
|                                       | New <u>m</u> essages: (none)                        |
|                                       | Replies/forwards: (none)                            |
| Delete New Save Rename                |                                                     |
| Edit signature                        |                                                     |
| Calibri (Body) 💌 11 💌 B 🗾 🛛 Automatic | 💌 🚍 🚍 🔚 Business Card 📑 🔒                           |
|                                       |                                                     |
| Thank you,                            |                                                     |
| Director of Sales                     |                                                     |
| www.contoso.com                       |                                                     |
|                                       |                                                     |
|                                       |                                                     |
|                                       | -I                                                  |
|                                       |                                                     |
|                                       | OK Cancel                                           |

9. Your signature appears in the **New messages** field, and it will be added automatically to every email you send. If you want it to be added when you reply to or forward messages, select it in the **Replies/Forwards** list.

| Signatures and Stationery             | ? ×                                                 |
|---------------------------------------|-----------------------------------------------------|
| E-mail Signature Personal Stationery  |                                                     |
| Sele <u>c</u> t signature to edit     | Choose default signature                            |
| External                              | E-mail account: juliani@sadatrain.onmicrosoft.com 💌 |
|                                       | New <u>m</u> essages: External                      |
| -                                     | Replies/forwards: (none)                            |
| Delete New Save Rename                | (none)<br>External                                  |
| Edi <u>t</u> signature                |                                                     |
| Calibri (Body) 🔻 11 🔻 B 🛛 💆 Automatic | 💌 🚍 🚍 🚨 <u>B</u> usiness Card 📑 🔂                   |
|                                       |                                                     |
| Thank you,<br>Julian Isla             |                                                     |
| Director of Sales                     |                                                     |
| www.contoso.com                       |                                                     |
|                                       |                                                     |
|                                       |                                                     |
|                                       |                                                     |
|                                       |                                                     |
|                                       | OK Cancel                                           |

## 10. Click **OK** to save your settings.

| Signatures and Stationery             | ? 🗙                                                 |
|---------------------------------------|-----------------------------------------------------|
| E-mail Signature Personal Stationery  |                                                     |
| Sele <u>c</u> t signature to edit     | Choose default signature                            |
| External                              | E-mail account: juliani@sadatrain.onmicrosoft.com 🗨 |
|                                       | New messages: External                              |
| -                                     | Replies/forwards: (none)                            |
| Delete New Save Rename                |                                                     |
| Edi <u>t</u> signature                |                                                     |
| Calibri (Body) 🔻 11 💌 B 🛛 🔟 Automatic | 💌 🚍 🚍 🛯 🚨 Business Card 🛛 🔂 🛞                       |
| Thank you,<br>Julian Isla             |                                                     |
| Director of Sales<br>www.contoso.com  |                                                     |
|                                       |                                                     |
|                                       |                                                     |
|                                       | OK Cancel                                           |
|                                       |                                                     |